# ASA 8.0 : 为 WebVPN 用户配置 RADIUS 身份验 证

### 目录

<u>简介</u> <u>先决条件</u> <u>配置 ACS 服务器</u> <u>配置安全设备</u> <u>ASDM</u> <u>命令行界面</u> <u>验证</u> <u>使用 ASDM 测试</u> <u>使用 CLI 测试</u> <u>故障排除</u> 相关信息

## <u>简介</u>

本文展示如何配置思科可适应安全工具(ASA)使用远程验证拨入用户服务(RADIUS)服务器 WebVPN用户的验证。在本例中的RADIUS服务器是Cisco访问控制服务器(ACS)服务器,此配置用 可适应安全设备管理器的版本4.1 (ASDM)执行6.0(2)在ASA运行软件版本8.0(2)。

**注意:** 在本示例中,为 WebVPN 用户配置了 RADIUS 身份验证,但此配置也可用于其他类型的远 程访问 VPN。只需将 AAA 服务器组分配给所需的连接配置文件(隧道组)即可,如下所示。

## <u>先决条件</u>

- 需要进行基本 WebVPN 配置。
- Cisco ACS 必须已为用户配置用户身份验证。有关详细信息,请参阅<u>用户管理的添加基本用户</u> <u>帐户</u>部分。

## 配置 ACS 服务器

本部分提供有关如何在 ACS 和 ASA 上配置 RADIUS 身份验证的信息。

完成以下步骤,以将 ACS 服务器配置为与 ASA 通信。

- 1. 从 ACS 屏幕的左侧菜单中选择 Network Configuration。
- 2. 在"AAA Clients"下,选择 Add Entry。
- 3. 提供客户端信息:AAA客户端主机名-您的选择名称AAA Client IP Address—安全设备与 ACS

联系的地址Shared Secret—在 ACS 和安全设备上配置的密钥

- 4. 在 Authenticate Using 下拉列表中,选择"RADIUS (Cisco VPN 3000/ASA/PIX 7.x+)"。
- 5. 单击 Submit+Apply。

AAA 客户端配置示例

配置安全设备

### <u>ASDM</u>

在 ASDM 中完成以下步骤,以将 ASA 配置为与 ACS 服务器通信并对 WebVPN 客户端进行身份验 证。

- 1. 选择 Configuration > Remote Access VPN > AAA Setup > AAA Server Groups。
- 2. 单击"AAA Server Groups"旁边的 Add。
- 3. 在显示的窗口中,为新的 AAA 服务器组指定名称并选择 RADIUS 作为协议。完成后单击 OK。
- 4. 确保在顶部窗格中选择了新组,并单击下部窗格右侧的 Add。
- 5. 提供服务器信息:Interface Name—ASA 必须用来连接 ACS 服务器的接口Server Name or IP address—ASA 必须用来连接 ACS 服务器的地址Server Secret Key—在 ACS 服务器上为 ASA 配置的共享密钥ASA 上的 AAA 服务器配置示例
- 6. 配置了 AAA 服务器组和服务器后,导航到 Configuration > Remote Access VPN > Clientless SSL VPN Access > Connection Profiles,以将 WebVPN 配置为使用新的 AAA 配置。注意
  : 尽管本示例使用 WebVPN,但您也可以将任何远程访问连接配置文件(隧道组)设置为使用此 AAA 设置。
- 7. 选择要配置 AAA 的配置文件,并单击 Edit。
- 8. 在 Authentication 下,选择之前创建的 RADIUS 服务器组。完成后单击 OK。

### <u>命令行界面</u>

#### 完成在命令行界面(CLI)的这些步骤为了配置ASA用ACS服务器通信和验证WebVPN客户端。

ciscoasa#configure terminal !--- Configure the AAA Server group. ciscoasa(config)# aaa-server RAD\_SRV\_GRP protocol RADIUS ciscoasa(config-aaa-server-group)# exit !--- Configure the AAA Server. ciscoasa(config)# aaa-server RAD\_SRV\_GRP (inside) host 192.168.1.2 ciscoasa(config-aaaserver-host)# key secretkey ciscoasa(config-aaa-server-host)# exit !--- Configure the tunnel group to use the new AAA setup. ciscoasa(config)# tunnel-group ExampleGroup1 general-attributes ciscoasa(config-tunnel-general)# authentication-server-group RAD\_SRV\_GRP

## <u>验证</u>

使用本部分可确认配置能否正常运行。

### <u>使用 ASDM 测试</u>

使用"AAA Server Groups"配置屏幕上的 **Test** 按钮验证您的 RADIUS 配置。提供用户名和口令后,使用此按钮可向 ACS 服务器发送测试身份验证请求。

- 1. 选择 Configuration > Remote Access VPN > AAA Setup > AAA Server Groups。
- 2. 在顶部窗格中选择所需的 AAA 服务器组。

- 3. 在下部窗格中选择要测试的 AAA 服务器。
- 4. 单击下部窗格右侧的 Test 按钮。
- 5. 在显示的窗口中,单击 Authentication 单选按钮,并提供要用来进行测试的凭据。完成后单击 OK。
- 6. 在 ASA 与 AAA 服务器联系后,将显示成功或失败消息。

#### <u>使用 CLI 测试</u>

可以在命令行中使用 test 命令测试您的 AAA 设置。向 AAA 服务器发送测试请求,并在命令行中显 示结果。

ciscoasa#test aaa-server authentication RAD\_SVR\_GRP host 192.168.1.2 username kate password cisco123 INFO: Attempting Authentication test to IP address <192.168.1.2> (timeout: 12 seconds) INFO: Authentication Successful

## <u>故障排除</u>

debug radius 命令可帮助您对此方案中的身份验证问题进行故障排除。此命令将启用 RADIUS 会话 调试以及 RADIUS 数据包解码。在显示的每个调试输出中,解码的第一个数据包为从 ASA 发送到 ACS 服务器的数据包。第二个数据包为来自 ACS 服务器的响应。

注意: 使用 debug 命令之前,请参阅<u>有关 Debug 命令的重要信息</u>。

如果身份验证成功,则 RADIUS 服务器会发送一条 access-accept 消息。

ciscoasa#debug radius !--- First Packet. Authentication Request. ciscoassa#radius mkreq: 0x88 alloc\_rip 0xd5627ae4 new request 0x88 --> 52 (0xd5627ae4) got user '' got password add\_req 0xd5627ae4 session 0x88 id 52 RADIUS\_REQUEST radius.c: rad\_mkpkt RADIUS packet decode (authentication request) ------ Raw packet data (length = 62)..... 01 34 00 3e 18 71 56 d7 c4 ad e2 73 30 a9 2e cf | .4.>.qV....s0... 5c 65 3a eb 01 06 6b 61 74 65 02 12 0e c1 28 b7 | \e:...kate....(. 87 26 ed be 7b 2c 7a 06 7c a3 73 19 04 06 c0 a8 | .&..{,z.|.s.... 01 01 05 06 00 00 03 34 3d 06 00 00 05 | .....4=.... Parsed packet data..... Radius: Code = 1 (0x01) Radius: Identifier = 52 (0x34) Radius: Length = 62 (0x003E) Radius: Vector: 187156D7C4ADE27330A92ECF5C653AEB Radius: Type = 1 (0x01) User-Name Radius: Length = 6 (0x06) Radius: Value (String) = 6b 61 74 65 | kate Radius: Type = 2 (0x02) User-Password Radius: Length = 18 (0x12) Radius: Value (String) = 0e c1 28 b7 87 26 ed be 7b 2c 7a 06 7c a3 73 19 | ...(..&..{,z.|.s. Radius: Type = 4 (0x04) NAS-IP-Address Radius: Length = 6 (0x06) Radius: Value (IP Address) = 192.168.1.1 (0xC0A80101) Radius: Type = 5 (0x05) NAS-Port Radius: Length = 6 (0x06) Radius: Value (Hex) = 0x34 Radius: Type = 61 (0x3D) NAS-Port-Type Radius: Length = 6 (0x06) Radius: Value (Hex) = 0x5 send pkt 192.168.1.2/1645 rip 0xd5627ae4 state 7 id 52 rad\_vrfy() : response message verified rip 0xd544d2e8 : chall\_state '' : state 0x7 : timer 0x0 : reqauth: 18 71 56 d7 c4 ad e2 73 30 a9 2e cf 5c 65 3a eb : info 0x88 session\_id 0x88 request\_id 0x34 user 'kate' response '\*\*\*' app 0 reason 0 skey 'secretkey' sip 192.168.1.2 type 1 !--- Second Packet. Authentication Response. RADIUS packet decode (response) ------------ Raw packet data (length = 50).... 02 34 00 32 35 al 88 2f 8a bf 2a 14 c5 31 78 59 | .4.25../..\*..1xY 60 31 35 89 08 06 ff ff ff ff 19 18 43 41 43 53 | `15......CACS 3a 30 2f 32 61 36 2f 63 30 61 38 30 31 30 31 2f | :0/2a6/c0a80101/ 35 32 | 52 Parsed packet data..... Radius: Code = 2 (0x02) Radius: Identifier = 52 (0x34) Radius: Length = 50 (0x0032) Radius: Vector: 35A1882F8ABF2A14C531785960313589 Radius: Type = 8 (0x08) Framed-IP-Address Radius: Length = 6 (0x06) Radius: Value (IP Address) = 255.255.255.255 (0xFFFFFFFF) Radius: Type = 25 (0x19) Class Radius: Length = 24 (0x18) Radius: Value (String) = 43 41 43 53 3a 30 2f 32 61 36 2f 63 30 61 38 30 | CACS:0/2a6/c0a80 31 30 31 2f 35 32 | 101/52 rad\_procpkt: ACCEPT RADIUS\_ACCESS\_ACCEPT: normal termination RADIUS\_DELETE remove\_req 0xd5627ae4 session 0x88 id 52 free\_rip 0xd5627ae4 radius: send queue empty

如果身份验证失败,则 ACS 服务器会发送一条 access-reject 消息。

alloc\_rip 0xd5627ae4 new request 0x85 --> 49 (0xd5627ae4) got user '' got password add\_req 0xd5627ae4 session 0x85 id 49 RADIUS\_REQUEST radius.c: rad\_mkpkt RADIUS packet decode (authentication request) ------ Raw packet data (length = 62)..... 01 31 00 3e 88 21 46 07 34 5d d2 a3 a0 59 1e ff | .1.>.!F.4]...Y.. cc 15 2a 1b 01 06 6b 61 74 65 02 12 60 eb 05 32 | ..\*...kate..`..2 87 69 78 a3 ce d3 80 d8 4b 0d c3 37 04 06 c0 a8 | .ix.....K..7.... 01 01 05 06 00 00 03 1 3d 06 00 00 05 | .....1=..... Parsed packet data..... Radius: Code = 1 (0x01) Radius: Identifier = 49 (0x31) Radius: Length = 62 (0x003E) Radius: Vector: 88214607345DD2A3A0591EFFCC152A1B Radius: Type = 1 (0x01) User-Name Radius: Length = 6 (0x06) Radius: Value (String) = 6b 61 74 65 | kate Radius: Type = 2 (0x02) User-Password Radius: Length = 18 (0x12) Radius: Value (String) = 60 eb 05 32 87 69 78 a3 ce d3 80 d8 4b 0d c3 37 | `..2.ix.....K..7 Radius: Type = 4 (0x04) NAS-IP-Address Radius: Length = 6 (0x06) Radius: Value (IP Address) = 192.168.1.1 (0xC0A80101) Radius: Type = 5 (0x05) NAS-Port Radius: Length = 6 (0x06) Radius: Value (Hex) = 0x31 Radius: Type = 61 (0x3D) NAS-Port-Type Radius: Length = 6 (0x06) Radius: Value (Hex) = 0x5 send pkt 192.168.1.2/1645 rip 0xd5627ae4 state 7 id 49 rad\_vrfy() : response message verified rip 0xd544d2e8 : chall\_state '' : state 0x7 : timer 0x0 : reqauth: 88 21 46 07 34 5d d2 a3 a0 59 le ff cc 15 2a 1b : info 0x85 session\_id 0x85 request\_id 0x31 user 'kate' response '\*\*\*' app 0 reason 0 skey 'secretkey' sip 192.168.1.2 type 1 !--- Second packet. Authentication Response. RADIUS packet decode (response) ------------- Raw packet data (length = 32).... 03 31 00 20 70 98 50 af 39 cc b9 ba df a7 bd ff | .1. p.P.9...... 06 af fb 02 12 0c 52 65 6a 65 63 74 65 64 0a 0d | .....Rejected.. Parsed packet data..... Radius: Code = 3 (0x03) Radius: Identifier = 49 (0x31) Radius: Length = 32 (0x0020) Radius: Vector: 709850AF39CCB9BADFA7BDFF06AFFB02 Radius: Type = 18 (0x12) Reply-Message Radius: Length = 12 (0x0C) Radius: Value (String) = 52 65 6a 65 63 74 65 64 0a 0d Rejected.. rad\_procpkt: REJECT RADIUS\_DELETE remove\_req 0xd5627ae4 session 0x85 id 49 free\_rip 0xd5627ae4 radius: send queue empty

## 相关信息

- •远程用户拨入认证系统(RADIUS)
- <u>请求注解 (RFC)</u>
- <u>技术支持和文档 Cisco Systems</u>